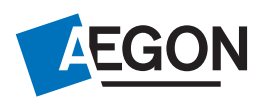

# Aegon aanvraag Ontslag Hoofdelijke Aansprakelijkheid via Findesk

### Kenmerken om uw aanvraag OHA in te dienen

Stap 1 Doelstelling

Kies bij Doel hypotheekgesprek: Ontslag uit hoofdelijke aansprakelijkheid

| Egon Ontslag     |                                           |                           | Analyse To                                                                                                  |
|------------------|-------------------------------------------|---------------------------|----------------------------------------------------------------------------------------------------|
| + Themaoverzicht | Doelstelling                              |                           |                                                                                                    |
| Hypotheek        | Naam hypotheekadvies                      |                           | Adres                                                                                                    |
| Doelstelling     | Hypotheekadvies                           |                           | Google Maps Eigen foto                                                                                      |
|                  | Doel hypotheekgesprek                     |                           |                                                                                                    |
|                  | Z Een bestaande woning kopen              | ŋ                         | Voer adres op                                                                                               |
|                  | Het huis verbouwen                        |                           | Wij halen met Google Maps een foto op van uw woning                                                         |
|                  | De hypotheek oversluiten                  |                           |                                                                                                    |
|                  | Een nieuwbouwwoning kopen                 |                           |                                                                                                    |
|                  | Ontslag uit hoofdelijke aansprakelijkheid |                           | Verantwoord lenen en betalen                                                                                |
| Downloads        |                                           |                           | Hypotheek op basis van inkomen (GHF)                                                                        |
|                  |                                           |                           | Bruto hypotheeklasten per maand op basis van inkomen                                                        |
|                  |                                           | h                         | Netto hypotheeklasten per maand                                                                             |
|                  | Maximale hypotheeklasten (netto)          |                           | A CARACTER CONTRACTOR CONTRACTOR CONTRACTOR AND AN AN AN AN AN AN AN AN AN AN AN AN AN                      |
|                  | e                                         |                           | Bovenstaand bedrag is gebaseerd op een volledige annuiteitenhypotheek met een looptijd en een aftrekbare re |
|                  |                                           |                           |                                                                                                    |
|                  |                                           |                           |                                                                                                    |
|                  | Hypotheek toetsrente                      |                           |                                                                                                    |
|                  | % 5,000                                   | % Actuele hypotheekrentes |                                                                                                    |
|                  |                                           |                           |                                                                                                    |
|                  | Adres nieuwe woning                       |                           |                                                                                                    |
|                  |                                           |                           |                                                                                                    |

# Stap 2 Hypotheek / Financiering

Kies bij Regeling: "Interne oversluiting"

| Egon Ontslag          |                                          |         |                              | Analyse Tools - Postvak | Documenten | Producten |
|-----------------------|------------------------------------------|---------|------------------------------|-------------------------|------------|-----------|
|                       |                                          |         | Huidige hypotheek            |                         | ¢          | 78.891    |
| Themaoverzicht        | Hypotheekaktekosten kadaster             |         | Taxatiekosten                |                         |            | € 500     |
| Hypotheek             | € 200                                    |         | Bemiddelingskosten           |                         |            | € 1.500   |
| Doelstelling          | Overige aftrekbare kosten 0              |         | Advieskosten                 |                         |            | € 1.000   |
| Onderpand             | e                                        |         | Hypotheekaktekosten notaris  |                         |            | € 500     |
| Financiering          | Boeterente                               |         | Hypotheekaktekosten kadaster |                         |            | € 200     |
| Samenstellen          | 6                                        | Bereken | Overige aftrekbare kosten    |                         |            | €0        |
| Kijk & Vergelijk      |                                          |         | Consumptieve bestedingen     |                         |            | €0        |
| Motiveren             | Consumptieve bestedingen                 |         | Financieringsbehoefte        |                         | €1         | 183.191   |
| Downloads             | € 0                                      |         | Eigen geld                   |                         |            | €0        |
| Financieringsopzet    | Financieringsvorm                        |         | Hypotheekbedrag              |                         |            | 183.191   |
| Adviesrapport         | Volledig herfinancieren Tweede hypotheek |         |                              |                         |            |           |
| Inventarisatierapport | NHG?                                     |         |                              |                         |            |           |
| Kan ik hier wonen?    | Ja Nee                                   |         |                              |                         |            |           |
|                       | Hypotheekbedrag (81.42 %)                |         |                              |                         |            |           |
|                       | € 183.191 N                              | Aax hyp |                              |                         |            |           |
|                       |                                          |         |                              |                         |            |           |
|                       | Hypothecaire inschrijving                |         |                              |                         |            |           |
|                       | € 183.191                                |         |                              |                         |            |           |
|                       | Regeling                                 |         |                              |                         |            |           |
|                       | Interne oversluiting                     | ~       |                              |                         |            |           |
|                       | Pangorde                                 | _       |                              |                         |            |           |
|                       | 1                                        |         |                              |                         |            |           |
|                       | <u></u>                                  |         |                              |                         |            |           |
|                       |                                          |         |                              |                         |            |           |

# Stap 3 Totale financieringskosten invullen

| Egon Ontslag          |                                          |                                                     | Analyse | Tools - | Postvak | Documenten | Producte |
|-----------------------|------------------------------------------|-----------------------------------------------------|---------|---------|---------|------------|----------|
| ← Themaoverzicht      | Financiering                             |                                                     |         |         |         |            |          |
| Hypotheek             | Taxatiekosten                            | Adres                                               |         |         |         |            |          |
| Doelstelling          | € 500                                    | Google Maps Eigen foto                              |         |         |         |            |          |
|                       | Bemiddelingskosten 0                     |                                                     |         |         |         |            |          |
| Financiering          | € 1500                                   | Voer adres op                                       |         |         |         |            |          |
| Samenstellen          |                                          | Wij halen met Google Maps een foto op van uw woning |         |         |         |            |          |
| Kijk & Vergelijk      | Advieskosten                             |                                                     |         |         |         |            |          |
|                       | € 1.000                                  | Kostan yan de financiering                          |         |         |         |            |          |
| Downloads             | Hypotheekaktekosten notaris              | Kosten van de financiering                          |         |         |         |            | 100.000  |
|                       | € 500                                    | Initiale kosten woning                              |         |         |         |            | 100.600  |
| Adviesrapport         | Hypotheekaktekosten kadaster             | Hulaige hypotneek                                   |         |         |         |            | 1 78.891 |
| Inventarisatierapport | € 200                                    | laxatiekosten                                       |         |         |         |            | € 500    |
|                       |                                          | Bemiddelingskosten                                  |         |         |         |            | € 1.500  |
|                       | Overige aftrekbare kosten 0              | Advieskosten                                        |         |         |         |            | € 1.000  |
|                       | €                                        | Hypotheekaktekosten notaris                         |         |         |         |            | € 500    |
|                       | Boeterente                               | Hypotheekaktekosten kadaster                        |         |         |         |            | € 200    |
|                       | € Bereken                                | Overige aftrekbare kosten                           |         |         |         |            | €0       |
|                       | Consumptions hestodingen                 | Consumptieve bestedingen                            |         |         |         |            | €0       |
|                       | 6 0                                      | Financieringsbehoefte                               |         |         |         | •          | 183.191  |
|                       |                                          | Eigen geld                                          |         |         |         |            | €0       |
|                       | Financieringsvorm                        | Hypotheekbedrag                                     |         |         |         | •          | 183.191  |
|                       | Volledig herfinancieren Tweede hypotheek |                                                     |         | _       |         |            |          |

# Stap 4 Koopsom deel ex-partner opvoeren

| Egon Ontslag          |                                                                        | Analyse Tools Postvak Documenten Producten                                                                      |
|-----------------------|------------------------------------------------------------------------|----------------------------------------------------------------------------------------------------|
| ← Themaoverzicht      | Onderpand                                                              |                                                                                                    |
| Hypotheek             | Is er sprake van eigen bewoning? Valt de woning binnen de gemeenschap? | Adres                                                                                                    |
| Doelstelling          | Ja Nee Ja Nee                                                          | Google Maps Eigen foto                                                                                          |
| Onderpand             |                                                                        |                                                                                                    |
| Financiering          | Koopsom deel ex-partner                                                | The second second second second second second second second second second second second second second second se |
| Samenstellen          | £ 100,000                                                              | Voer adres op<br>Wij halen met Google Maps een foto op van uw woning                                            |
| Kijk & Vergelijk      |                                                                        |                                                                                                    |
| Motiveren             | Energieklasse                                                          |                                                                                                    |
| B                     | Selecteer                                                              | V Kosten van de woning                                                                                          |
| Downloads             | Energieklasse afgiftedatum                                             | Koopsom € 100.000                                                                                               |
| Financieringsopzet    | 自 DD-MM-JJJJ                                                           | Leveringsakte notaris € 600                                                                                     |
| Adviesrapport         |                                                                        | Totale kosten woning €100.600                                                                                   |
| Inventarisatierapport | Erfpacht?                                                              |                                                                                                    |
| Kan ik hier wonen?    | Ja Nee                                                                 |                                                                                                    |
|                       |                                                                        |                                                                                                    |
|                       | Marktwaarde 0                                                          |                                                                                                    |
|                       | € 225.000                                                              |                                                                                                    |
|                       | WOZ-waarde                                                             |                                                                                                    |
|                       | € 210.000                                                              |                                                                                                    |

### Stap 5 Woonsituatie opvoeren

| # Fintsk                      |                                            |                           |                                                          |                                                               |                                   |                       |                         |                     |                   |                                                                                                    |
|-------------------------------|--------------------------------------------|---------------------------|----------------------------------------------------------|---------------------------------------------------------------|-----------------------------------|-----------------------|-------------------------|---------------------|-------------------|----------------------------------------------------------------------------------------------------|
| Egon Ontslag                  |                                            |                           |                                                          |                                                               |                                   |                       |                         |                     |                   | Analyse To                                                                                               |
| ← Themaoverzicht              | Woonsitua                                  | atie                      |                                                          |                                                               |                                   |                       |                         |                     |                   |                                                                                                    |
| Inventarisatie                | Huidige wo                                 | onsituat                  | ie                                                       |                                                               |                                   |                       |                         |                     |                   | Eigenwoningreserve (EWR)                                                                                 |
| Klantgegevens<br>Inkomen nu   | 🔂 Egor                                     | : koopw                   | oning                                                    |                                                               |                                   |                       |                         |                     |                   | Bereken de EWR op basis van de huidige woons<br>gerealiseerd EWR uit het verleden.                       |
| Vermogen                      | Deel Egon<br>50 %                          |                           | Deel derden<br>50 %                                      | Soort woning<br>Eengezinswoning                               |                                   |                       |                         |                     |                   | EWR Egon<br>€                                                                                            |
| Woonsituatie                  | Marktwaarde<br>€ 300.000                   |                           | WOZ-waarde<br>€ 300.000                                  | Doel woning<br>Blijven wonen                                  |                                   |                       |                         |                     |                   |                                                                                                    |
| Klantprofiel                  |                                            |                           |                                                          |                                                               |                                   |                       |                         |                     |                   |                                                                                                    |
| Rapporten<br>Hypotheekprofiel |                                            |                           |                                                          |                                                               |                                   |                       |                         |                     | Bewer             | erken<br>Voer hier het eigenwoningverleden in, welke ont<br>eigenwoningschuld an naan onderdeal uitmaakt |
| Inventarisatierapport         | Hypotheek                                  |                           |                                                          |                                                               |                                   |                       |                         |                     |                   | Resterende renteaftre                                                                                    |
|                               | Inventariseer de h<br>eindigt, zodat dit r | uidig lopend<br>neegenome | e hypotheek. Voor de juiste<br>n kan worden in de samens | e fiscaliteit is het belangrijk<br>telling van de nieuwe hypo | aan te geven wie de eig<br>theek. | enaar van het leningd | eel is, onder welk rech | t het valt en wanne | eer de renteaftre | trek Eigenaar Bedrag (maanden)                                                                           |
|                               | Hypotheek                                  |                           |                                                          |                                                               |                                   |                       |                         |                     |                   | Er is geen eigenwoningve                                                                                 |
|                               | Eigenaar                                   | NHG                       | Deel aanvrager                                           | Deel derden                                                   | Schuldrest                        | Bruto p/m             | Netto p/m               | Status              |                   |                                                                                                    |
|                               | Egon                                       | Nee                       | 50 %                                                     | 50 %                                                          | € 157.781                         | €737                  | €737                    | Lopend              | 0                 | <u> </u>                                                                                                 |
|                               |                                            |                           |                                                          |                                                               |                                   |                       |                         |                     | Toevoeg           | begen                                                                                                    |

Stap 6 Huidige Woonsituatie Vul deel eigendom woning ex-partner in

| # Findesk              |                                                                                                    |                                 |                        | _     |                                                                                                    |
|------------------------|----------------------------------------------------------------------------------------------------|---------------------------------|------------------------|-------|----------------------------------------------------------------------------------------------------|
| 🗐 Egon Ontslag         |                                                                                                    | Huidige woonsituatie toevoegen  | ×                      |       | Analyse To                                                                                            |
| ← Themaoverzicht       | Woonsituatie                                                                                                    | Hoe woont Egon                  |                        |       |                                                                                                    |
| Inventarisatie         | Huidige woonsituatie                                                                                                    | Huurwoning Inwonend Koopwoning  |                        |       | Eigenwoningreserve (EWR)                                                                              |
| Klantgegevens          | Er is gee                                                                                                    | De koopwoning van Egon          | Deel ex-partner        |       | Bereken de EWR op basis van de huidige woonsitu<br>gerealiseerd EWR uit het verleden.                 |
| Inkomen nu<br>Vermogen |                                                                                                    | Deel Egon                       | Deel derden            | xegen | EWR Egon                                                                                              |
| Verplichtingen         |                                                                                                    | % 50                            | % 50                   |       | 6                                                                                                    |
| Woonsituatie           | Hypotheek                                                                                                    | Marktwaarde                     | WOZ-waarde             |       |                                                                                                    |
| Klantprofiel           | Inventariseer de huidig lopende hypotheek. Voor de juiste fiscaliteit is het belangri<br>eindigt, zodat dit meegenomen kan worden in de samenstelling van de nieuwe hyp | € 300.000                       | € 300.000              | trek  |                                                                                                    |
| Rapporten              | Hypotheek                                                                                                    | Erfpachtcanon per jaar          | Soort woning           |       | Eigenwoningverleden                                                                                   |
| Hypotheekprofiel       | Eigenaar NHG Deel aanvrager Deel derden                                                                                                    | € 0                             | Eengezinswoning v      |       | Voer hier het eigenwoningverleden in, weike ontsta<br>eigenwoningschuld en geen onderdeel uitmaakt va |
| Inventarisatierapport  |                                                                                                    | Doel huidige woning             |                        |       | Resterende renteaftrek                                                                                |
|                        | Erzi                                                                                                    | Blijven wonen Verkocht Verkopen |                        |       | Eigenaar Bedrag (maanden)                                                                             |
|                        |                                                                                                    |                                 | Annuleren Toevoegen    | tegen | Er is geen eigenwoningverk                                                                            |
|                        | Leningdelen                                                                                                    |                                 |                        |       |                                                                                                    |
|                        | Eigenaar Aflosvorm Schuldrest Ingangsdatun                                                                                                    | n Einddatum Renteaftre          | ek tot Recht Bruto p/m |       |                                                                                                    |

Stap 7 Regeling Vul hier in: 07 interne oversluiting

| Lening                                                                                         | <ul><li>✓ □ +</li></ul> |
|------------------------------------------------------------------------------------------------|-------------------------|
| Hypotheekbedrag                                                                                |                         |
| 104.000,00                                                                                     |                         |
| Hoogte bedrag van de totale hypotheek (som leningdelen), exclusief overbrugging.               |                         |
| Hypothecaire Inschrijving                                                                      |                         |
| 183.191,00                                                                                     |                         |
| Gewenst bedrag van de hypothecaire inschrijving.                                               |                         |
| Financier                                                                                      |                         |
| AE AEGON Verzekeringen                                                                         | ~                       |
| Naam van de financieringsinstelling die in het contract opgenomen dient te worden.             |                         |
| Regeling                                                                                       |                         |
| 07 interne oversluiting                                                                        | ~                       |
| Aanduiding of de aanvraag een nieuwe lening betreft of een vervolg op een bestaande lening is. |                         |
| Rangorde                                                                                       |                         |
| 1                                                                                              |                         |
| Geeft de rangorde van de inschrijving weer bij het kadaster.                                   |                         |
| Nr Bestaande Hyp                                                                               |                         |

| ndien NHG bi | j Mutatie inv | ullen: "27 Ech | itscheiding" |
|--------------|---------------|----------------|--------------|

| -let bedrag aan boeterente.                                                                                                    |
|----------------------------------------------------------------------------------------------------|
| NHG                                                                                                    |
| Ja Ja                                                                                                    |
| 'met NHG') is een [indicator], die aangeeft of een [hypotheekovereenkomst] onder [Nationale Hypotheek Garantie] (voorwaarden] wordt of is aangegaan.                                                      |
| Mutatie                                                                                                    |
| 27 Echtscheiding                                                                                                    |
| Seeft het soort NHG melding aan. Dit veld alleen gebruiken voor aanvragen met NHG.                                                                                                    |
| -typotheek Aktekosten Spec                                                                                                    |
| 200,00                                                                                                    |
| beeft het gespecificeerde bedrag van de inschrijfkosten zoals die door het kadaster m.b.t. het inschrijven van de hypotheekakte in rekening worden gebracht. Deze kosten zijn exclusief<br>notariskosten. |
| Votariskosten                                                                                                    |
| 500,00                                                                                                    |
| Seeft het gespecificeerde bedrag van de arbeidskosten die door de notaris worden gemaakt bij passeren van de hypotheek en/of het in eigendom verkrijgen van het onderpand.                                |
| NHGkosten Spec                                                                                                    |
| 1.099,00                                                                                                    |
| kosten NHG) is het [bedrag], dat aangeeft wat de kosten zijn voor het onder [NHG] afsluiten van een bepaalde [hypotheekovereenkomst].                                                                     |

# Stap 8

Tekstregels toevoegen aan uw aanvraag. Vul hier in:

- Hoofdelijk ontslag
- Standaard leennormen ' óf ' Explain OHA (maak een keuze)

| TekstRegels                       | ✓ ■ + |
|-----------------------------------|-------|
| Tekst Regel                       |       |
|                                   |       |
| Vrije tekstregels                 |       |
| Veld TekstRegel is verplicht (MS) |       |
| Tekst Regel2                      |       |
|                                   |       |
| Vrije tekstregels                 |       |
| Tekst Regel3                      |       |
|                                   |       |
| Vrije tekstregels                 |       |
| Tekst Regel4                      |       |
|                                   |       |
| Vrije tekstregels                 |       |
| Tekst Regel5                      |       |
| Vrije tekstregels                 |       |
|                                   |       |

Komt u er niet helemaal uit met het invullen in uw adviespakket? Neem dan contact op met de helpdesk van Findesk.

Aegon Hypotheken B.V. is statutair gevestigd te Den Haag, handelsregister 52054454. Aegon Hypotheken B.V. is ingeschreven in het register dat de AFM aanhoudt. Aegon Levensverzekering N.V. is statutair gevestigd te Den Haag, handelsregister 27095315. Aegon Bank N.V. is statutair gevestigd te Den Haag, handelsregister 30100799. Aegon Levensverzekering N.V. en Aegon Bank N.V. zijn ingeschreven in het register dat de AFM en DNB aanhouden. Aegon is een handelsnaam van Aegon Hypotheken B.V., Aegon Levensverzekering N.V. en Aegon Bank N.V.